Transcript

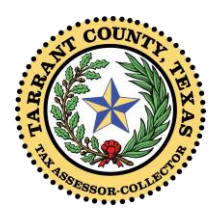

## **Tarrant County Tax Office - Create an Online Profile**

Creating an online profile is the first step in making an online property tax payment in Tarrant County.

This video is brought to you by Wendy Burgess, Tarrant County Tax Assessor-Collector.

You are ready to start this process if you have a valid email account and an internet connection.

First, access the Property Tax Page of our website. There are two simple ways to do this. You can click on the Property Tax icon from the Tarrant County home page.

Or, type the Property Tax Page URL in your favorite browser.

http://www.tarrantcounty.com/en/tax/property-tax.html

At the top of the page, you will see all the tabs for the Tax Assessor-Collector website pages, and PROPERTY TAX will appear at the top along with a welcome message.

Scroll down to find the Pay Online/Create Profile image under the Pay my County Taxes section.

Here is your MY TAXES ONLINE page.

It is a good idea to bookmark this page for easy access later when you return to make a payment.

Now you enter your email address, select "I am new to MY TAXES ONLINE", and Click SIGN IN TO CONTINUE. Leave the Password field blank if you are new to MY TAXES ONLINE.

This is the New User Registration Page where you will enter all of the requested information.

Your email address will automatically appear. Please re-enter your email address to confirm.

Next, enter a password that is at least 8 characters. Your password must also include at least one lowercase letter and one special character. A maximum of 16 characters is allowed in the password field.

The required fields are your email address and password. You now have the option to enter your name and address. There is a 50 character limit in the First Name field and in the Last Name field. Please abbreviate when possible to avoid an error message. Click the Register button to continue or Cancel to start over.

Locate the SEARCH FOR MY PROPERTY TAX ACCOUNTS link on your MY MAIN PAGE.

Click the highlighted link to begin your account search.

You will be able to search for your accounts by Account Number, Owner Name, Owner Address, or Property Location. Select from the drop down menu, Enter the information to search, and click the SEARCH button.

Select the accounts to add to your profile by placing a checkmark in the box to the left of the account number. Click ADD to continue and add them to your profile. You can return to this page at any time to add or remove accounts from your profile.

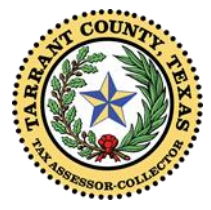

Transcript – Page 2

## **Tarrant County Tax Office - Create an Online Profile**

Return to your account listing at any time to select an account for payment.

Now you are ready to make an online property tax payment.

Thank you for using online services. Please watch the videos with step by step instructions to continue making your online property tax payment. Part 1 covers selecting your accounts, Part 2 covers making an eCheck payment, and Part 3 covers making a debit or credit card payment.